ul. Jagiellońska 57/59 03-301 Warszawa tel. 22 519 21 00 akademia@kozminski.edu.pl

kozminski.edu.pl

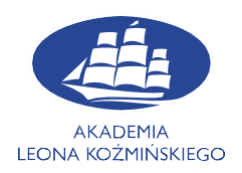

## Instructions for setting up a WIFI connection for Android mobile devices in Kozminski University

In order to connect to the ALK WiFi network for students or lecturers on Android devices, follow the steps below.

The first step is to run the device settings. Then, depending on the device, the next step is to go to the "Connections" tab then search for Wi-Fi. If it's off, turn on Wi-Fi

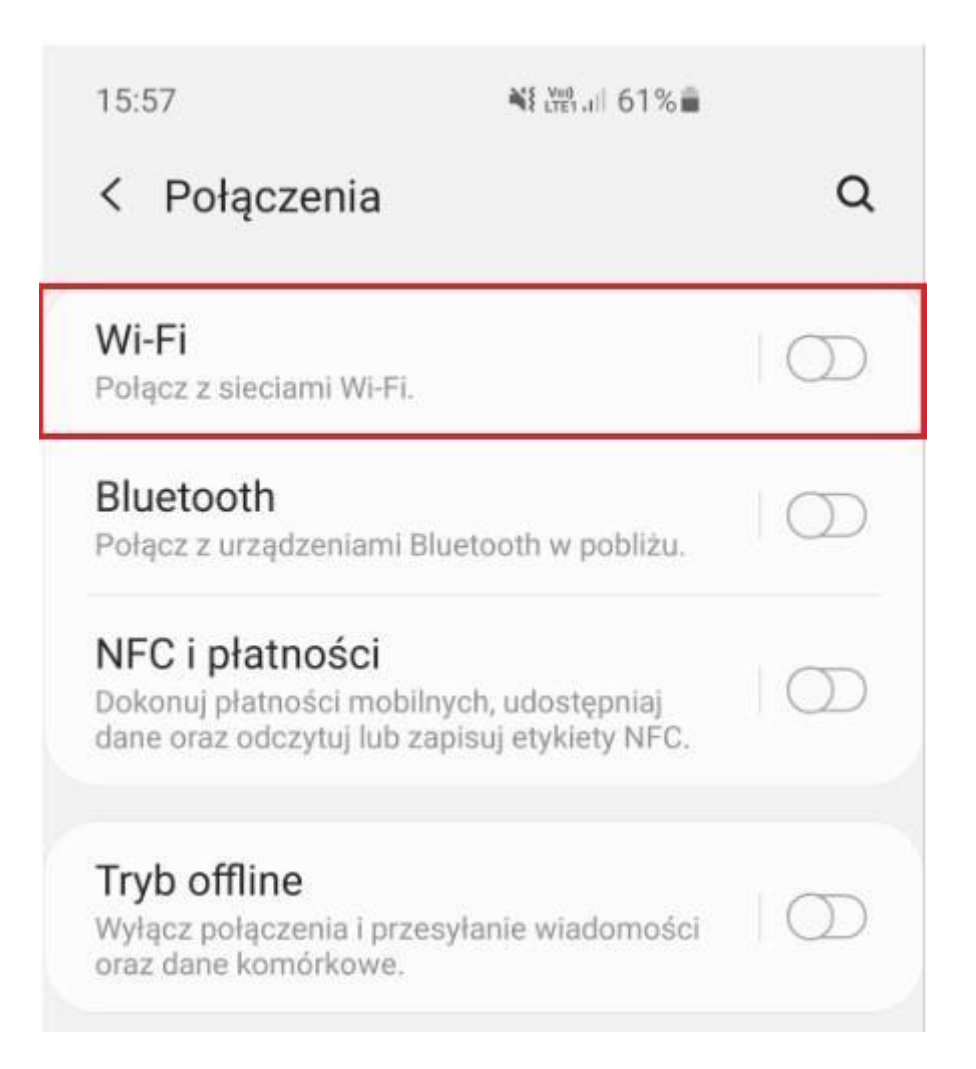

ul. Jagiellońska 57/59 03-301 Warszawa tel. 22 519 21 00 akademia@kozminski.edu.pl

kozminski.edu.pl

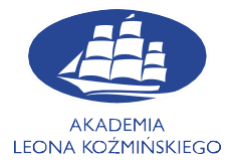

The available wireless networks will appear below. From the displayed list, select the ALK-STUDENCI network. After selecting it, a window will appear in which you must provide login data and enter the required configuration. The login details should look like this:

Login: KU e-mail address (id\_number@kozminski.edu.pl).

Password: This same as other KU IT systems (mailbox, virtual univercity etc.)

## EAP Method: PEAP

## CA Certificate: Don't check

| < Wi-Fi        | × : | < ALK-STUDENCI                                   |
|----------------|-----|--------------------------------------------------|
| Włączony       |     | Metoda EAP<br>PEAP 💌                             |
| Dostępne sieci |     | Tożsamość                                        |
| 🧟 eduroam      |     | nr_albumu@kozminski.edu.pl                       |
| ALK-OPEN       |     | Haslo<br>Hasło do konta                          |
| ALK-PRACOWNICY |     |                                                  |
|                |     | Certyfikat CA<br>Nie sprawdzai                   |
| ALK-STUDENCI   |     | Nie określono certyfikatu. Połaczenie nie bedzie |
| 🛜 DaftTesty    |     | prywatne.                                        |
| 🛜 Najemcy      |     | Zaawansowane                                     |
| + Dodaj sieć   |     | Połącz                                           |

After checking the correctness of the configuration and entering the login data, press the **Connect** button. From now on, you can connect to the secure Wi-Fi network at KU.

In case of any problems, please contact the IT Department

E-mail: help@kozminski.edu.pl

Phone number: +48 (22) 519-21-45

You can also visit us at A20 room in Building A during hours below:

| Monday       | Tuesday      | Wednesday    | Thursday     | Friday       | Saturday     | Sunday       |
|--------------|--------------|--------------|--------------|--------------|--------------|--------------|
| 8:00 - 18:00 | 8:00 - 18:00 | 8:00 - 18:00 | 8:00 - 19:00 | 8:00 - 19:00 | 8:00 - 16:30 | 8:00 - 16:30 |